# **Device Firmware Updates**

You will need a computer and an USB key **formated in format FAT32** in order to update your device.

## Download the lastest update file on our website (c|AQWO or t|AQWO) :

http://www.metronome.audio/index.php/les-gammes-metronome/telechargementmetronome

### Prepare the USB Key

1) Plug the USB key in your computer

#### 2) Check if system of files is FAT32

| <ul> <li>Périphériques et lecteurs (4)</li> </ul>                | Couper<br>Copier                             | 🥪 Propriétés de : USB_K                          | (EY (F:)                                                 |                             | ×         |
|------------------------------------------------------------------|----------------------------------------------|--------------------------------------------------|----------------------------------------------------------|-----------------------------|-----------|
| Disque local (C:)<br>74,8 Go libres sur 119 Go<br>USB_KEY (F:)   | Créer un raccourci<br>Renommer<br>Propriétés | Général Outils Matérie                           | el Partage ReadyBoost Pr<br>USB_KEY                      | ersonnaliser                |           |
| 243 Mo libres sur 243 Mo                                         |                                              | Type :<br>Système de fichiers : F                | AT32                                                     |                             |           |
| For that, go to the settings of your USB key (right click on it) |                                              | Espace utilisé :<br>Espace libre :<br>Capacité : | 8 192 octets<br>255 811 584 octets<br>255 819 776 octets | 8,00 Ko<br>243 Mo<br>243 Mo |           |
| If format is ok <b>(FAT32)</b> , s                               | skip step 3.                                 |                                                  | 0                                                        |                             |           |
|                                                                  |                                              |                                                  | Lecteur F :                                              |                             |           |
|                                                                  |                                              |                                                  |                                                          |                             |           |
|                                                                  |                                              |                                                  | ОК                                                       | Annuler                     | Appliquer |

| on the USB key, be si                                          | IFRASE ALL THE FILES you have<br>ure to save it before.                                       | Formater USB_KEY (F:) X<br>Capacité :      |
|----------------------------------------------------------------|-----------------------------------------------------------------------------------------------|--------------------------------------------|
| If format is not <b>FAT32</b> ,                                | , format your USB key in <b>FAT32 :</b>                                                       | Système de fichiers :<br>FAT32 V           |
| Musique                                                        | Compresser et envoyer par e-mail Compresser dans "Archive.rar" et envoyer par e-mail Formater | NTFS<br>FAT (par défaut)<br>FAT32<br>exFAT |
| Vidéos<br>Vériphériques et lecteurs (4) —                      | Éjecter<br>Couper<br>Copier                                                                   | Restaurer les paramètres par défaut        |
| Disque local (C:)<br>74,8 Go libres sur 119 Go<br>USB_KEY (F:) | Créer un raccourci<br>Renommer<br>Propriétés                                                  | USB_KEY Options de formatage               |
| 243 Mo libres sur 243 Mo                                       |                                                                                               |                                            |
| Right click on USB key<br>modify the system of f               | and in the format window, just file information, in <b>FAT32</b> and click                    | Démarrer Fermer                            |

#### 4) Put the file on the USB key

start.

Open the folder (archive **.zip**) you've downloaded on Metronome's website and copy the file it contains :

| Nom         | Туре        |
|-------------|-------------|
| CAQWO.hex   | Fichier HEX |
| OR          |             |
| Nom         | Туре        |
| 📑 tAQWO.hex | Fichier HEX |

And **PASTE** it directly in the **root repertory** of the USB key (not in a folder).

## Update your device

5) Switch OFF your device (c|AQWO or t|AQWO)

6) Plug the USB key in your device

7) Switch ON your device (It will launch the update process)

The update takes about 30 seconds max. During this process the screen remains black **Once the update is over, your device will boot automatically.** 

Do not turn off the device or unplug USB key during the update process.

8) Unplug the USB key